#### Lesson 7

This lesson covers the Paper Tracking feature in SERFF. State users have the flexibility to enter their paper filings into SERFF for those companies that are not yet filing via SERFF. Using the Paper Tracking feature, SERFF allows states to have all filings, both electronic and those submitted to states in paper, stored in one place.

Searching, Reporting and the Export Tool can be used to gather metrics on paper filings as well as SERFF filings. The look and feel is much the same as an electronic filing and the state has the option to enter as much or as little data as they deem necessary.

A Paper Filing can be assigned to a reviewer the same way an electronic filing is assigned and reviewed in SERFF. Although there is no direct communication within SERFF to the company on a paper filing, much of the workflow is the same.

#### This lesson covers the following topics:

- Adding a Company
- Adding a Contact
- <u>Creating a Paper Filing with the Filing Wizard</u>
- Draft Paper Filings

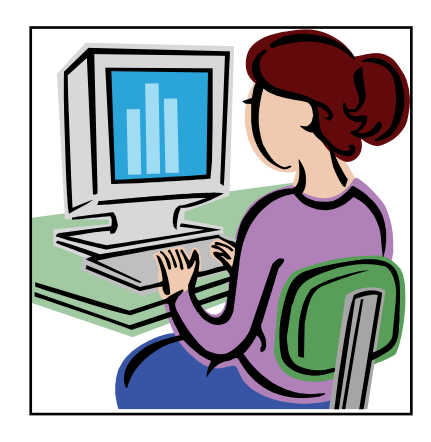

#### Companies

The Companies link stores company information for the state instance. Company information for an instance can be accessed and edited by clicking the 'Companies' link. When creating a filing, the information for the company/companies specified comes from data entered in the Companies view. Most SERFF users will only be able to view company information. Users must have the State Configuration Manager role assigned to their ID in order to have the 'Add Company' button available in SERFF.

| Filings                   | Settings | Filing Rules           | Rep | orts                |                 |  |  |
|---------------------------|----------|------------------------|-----|---------------------|-----------------|--|--|
| User Preferences Instance |          | Preferences Quick Text |     | <u>xt</u> <u>Co</u> | Companies Conta |  |  |
|                           |          |                        |     |                     |                 |  |  |

## Add Company

- 1. Click on Settings tab.
- 2. Click on Companies link.
- 3. Click **Add Company** button. A CoCode field will display.

| Please    | check Allow Empty CoCode checkbox or enter a CoCode. |                                                                           |
|-----------|------------------------------------------------------|---------------------------------------------------------------------------|
| — CoCo    | de                                                   |                                                                           |
| State Ins | ance Alabama                                         | Search Tips                                                               |
|           | Allow Empty CoCode                                   |                                                                           |
|           | CoCode                                               | Enter a CoCode to add or<br>edit a company. If the<br>CoCode you enter is |
|           | Create Cancel                                        | already assigned to a<br>company, you will be                             |
|           |                                                      | you choose, modify or<br>add, the company.                                |

- 4. Enter the CoCode (NAIC Company Code Number).
- 5. Click the **Create** button.

| Company co      | de exists please choose one to edit or press "Continue to Create". |
|-----------------|--------------------------------------------------------------------|
| Continue Create | Cancel                                                             |

If the CoCode already exists, company information will display and the user will be given the option of editing the company information or deactivating the company. Again, the user must have the State Configuration Manager role assigned to their SERFF login ID to see these two functions.

| Edit Deactivate     |                                            |
|---------------------|--------------------------------------------|
| — Company Informati | on ————                                    |
| Company Name:       | GEICO                                      |
| Address:            | 123 West 10th, Kansas City, Missouri 64108 |
| Telephone Number:   | (816)555-1212                              |
| Fax Number:         |                                            |
| Company Type:       |                                            |
| Group Code:         | 1                                          |
| Group Name:         | test                                       |
| CoCode:             | 22055                                      |
| FEIN Number:        | 12-1234567                                 |
| State of Domicile:  | Maryland                                   |
| Active:             | Active                                     |

If the CoCode does not exist, the user will be taken to the data input screen to create the new company. By entering the company information here, the company will be stored in the instance and available when creating a SERFF Paper Filing. Bold field names and red asterisks indicate places where data is required.

| — Company Information — |                    |
|-------------------------|--------------------|
| Instance: *             | Alabama            |
| CoCod                   | le: 22055          |
| Company Name: *         | Geico              |
| Address: *              | 1010 Main          |
|                         |                    |
|                         |                    |
| City: *                 | Kansas City        |
| State: *                | Missouri           |
| Postal Code: *          | 64108              |
| Telephone Number: *     | (816)555-1212 Ext. |
| Ex: (123) 555-4         | 1567               |
| Fax Numbe               | er:                |
| Ex: (123) 555-4         | 1567               |
| Company Typ             | e:                 |
| Group Cod               | le:                |
| Group Nam               | ie:                |
| FEIN Number: *          | 12-7654321         |
| Ex: 22-7777777          | ,                  |
| State of Domicile: *    | Missouri           |
| Save                    | e Cancel           |

- 6. Click on **Edit** button to make updates to an existing company profile.
- 7. Click the **Save** button at the bottom of the screen when you are done adding and updating information. SERFF will acknowledge the creation of a new company added to the system and add that company to the list of companies available to when entering a paper filing.

| Filings       | Settings                |         | Filing Rules | Reports           |
|---------------|-------------------------|---------|--------------|-------------------|
| User Preferen | User Preferences Instan |         |              | <u>Quick Text</u> |
| Compa         | ny c                    | reated. |              |                   |

NOTE: If there are draft filings associated to the company being edited, the user will be notified upon clicking. In order to continue, the user will click Save again. The changes made to the company profile will update draft and future filings, but not filings already past the draft state.

| SERFF Tracking Index | Product Name | Reference Title | Reference Number |
|----------------------|--------------|-----------------|------------------|
| MTIC-000500500       | test         |                 |                  |
| MTIC-000500640       | test         |                 |                  |
| MTIC-000500644       | Test         | ref title       | ref num          |

#### **Searching for Companies**

You can enter a company name, or the beginning of a company name, and return a search. You can also use the '%' (wildcard) to enter a partial name and return results.

<sup>C</sup>Note: Any combination of fields may be used.

Fields in **bold** must match exactly. All other fields will match partial entries, starting with whatever text is typed. If the user does not make an entry in a field, no attempt to match on that field will be made. Completing no fields will return all companies that are available.

| - Company Soarch  |                                                |                                                                                              |
|-------------------|------------------------------------------------|----------------------------------------------------------------------------------------------|
| Company Search    |                                                |                                                                                              |
| Company Name      | %ban                                           | Search Tips                                                                                  |
| Company Type      |                                                | Any combination of fields                                                                    |
| Group Code        |                                                | may be used.                                                                                 |
| Group Name        |                                                | Fields in <b>bold</b> must match<br>exactly. All other fields<br>will match partial entries, |
| CoCode            |                                                | starting with whatever text<br>you type. If you do not                                       |
| FEIN Number       |                                                | make an entry in a field,<br>no attempt to match on<br>that field will be made.              |
| Ex: 22-777777     |                                                | Filling out no fields will                                                                   |
| State of Domicile | Alabama<br>Alaska<br>Alberta<br>AMERICAN SAMOA | return all companies you<br>can view.                                                        |
|                   | C Active C Inactive C Either                   |                                                                                              |
| Search            | Reset                                          |                                                                                              |

Searching for Companies

- 1. Click the Companies link to search for a company.
- 2. Enter Company name, or use wildcard (%).

| Filings                            | Settings           | Filing Rules | Reports           | ;                |                 |            |             |                   |          |        |
|------------------------------------|--------------------|--------------|-------------------|------------------|-----------------|------------|-------------|-------------------|----------|--------|
| User Preferenc                     | es <u>Instance</u> | Preferences  | <u>Quick Text</u> | <u>Companies</u> | <u>Contacts</u> |            |             |                   |          |        |
|                                    |                    |              |                   |                  |                 |            |             |                   |          |        |
| Add Company New Search Edit Search |                    |              |                   |                  |                 |            |             |                   |          |        |
|                                    | ·                  |              |                   |                  |                 |            |             |                   |          |        |
|                                    |                    |              |                   |                  |                 |            |             |                   |          |        |
| Company                            | Name               | Comp         | any Type          | CoCode           | Group Name      | Group Code | FEIN Number | State of Domicile | Instance | Active |
| Geico                              |                    |              |                   | 22005            |                 | 0          | 12-1234567  | Rhode Island      | Utah     | Active |
| TGB Insur                          | ance Company       |              |                   | 11223            |                 | 0          | 12-9876543  | Missouri          | Utah     | Active |
| -                                  |                    |              |                   |                  |                 |            |             |                   |          |        |

- 3. The **Edit Search** button takes you back to the previous search criteria entered and displays and preserves the search criteria previously entered. You can refine your search without having to re-enter search parameters.
- 4. Click the button to erase all search field entries and start a fresh company search.

## Contacts

The Contacts link behaves much like the Companies. Begin by searching for the contact name you would like to add. This helps to prevent the addition of duplicate contacts to the instance. You may use the wildcard (%) in this search as well. For example,'% lea' entered into the Last Name field below.

| Filings         | Settings           | Filing Rules  | Reports                    | ;                |                 |   |
|-----------------|--------------------|---------------|----------------------------|------------------|-----------------|---|
| User Preference | es <u>Instance</u> | Preferences   | <u>Quick Text</u>          | <u>Companies</u> | <u>Contacts</u> |   |
|                 |                    |               |                            |                  |                 |   |
| Add Contac      | t                  |               |                            |                  |                 |   |
| — Find a (      | Contact —          |               |                            |                  |                 |   |
|                 | Last Name          | Cleaver       |                            |                  |                 |   |
|                 | First Name         |               |                            |                  |                 |   |
|                 | Email Address      |               |                            |                  |                 |   |
|                 | Job Title          |               |                            |                  |                 |   |
| 51              | ate Instances      | Utah<br>UtahH |                            |                  |                 |   |
|                 |                    | - Active      | e<br>O <sub>Inactive</sub> | CEither          |                 | _ |
|                 |                    | Sea           | rch                        |                  |                 |   |

# Adding Contacts

- 1. Type in contact information in one or all fields.
- 2. Click on **Search** button.
- 3. Once it is confirmed that the name you would like to add is not already in the

system, click the **Add Contact** button and enter the contact information.

You may search on contacts that are active, inactive or both. A State Configuration Manager can modify the status of an existing contact to active or inactive.

| - Contact Information                  |
|----------------------------------------|
| Asterisk image denotes required field. |
| State Instance: * UtabH                |
| First Name: *                          |
| Last Name: *                           |
| Job Title:                             |
| Email Address: *                       |
| Ex: name@domain.com                    |
| Address: *                             |
|                                        |
|                                        |
|                                        |
|                                        |
| State: *                               |
| Postal Code: *                         |
| Telephone Number: * Fxt.               |
| Ex: (123) 555-4567                     |
| Fax Number:                            |
| Ex: (123) 555-4567                     |
|                                        |
| Save Cancel                            |

- 4. The following fields are required when adding a new contact:
  - a. First Name
  - b. Last Name
  - c. Email Address
  - d. Address
  - e. City
  - f. State
  - g. Postal Code
  - h. Telephone Number
- 5. Click the **Save** button, at the bottom of the page, after completing the required fields.

|    | Filings      | Settir        | ngs   | Filing Rules       | Report            | s         |                |                 |  |
|----|--------------|---------------|-------|--------------------|-------------------|-----------|----------------|-----------------|--|
| Us | er Preferend | <u>es Ins</u> | tance | <u>Preferences</u> | <u>Quick Text</u> | <u>Co</u> | <u>mpanies</u> | <u>Contacts</u> |  |
|    | Contact      | saved.        |       |                    |                   |           |                |                 |  |

6. SERFF will confirm that the Contact information entered was saved.

<sup>C</sup> Note: State Configuration Managers can deactivate a contact at any time.

However, contact information remains in the instance for historical reference. Also, inactive contacts will remain on any SERFF filings for which they were designated the contact. Inactive names will no longer be available for selection from drop down lists. Contacts may be reactivated at a later time if needed. When searching for a contact to reactivate, be sure to set the active status to 'Inactive' or to 'Either'.

| — Find a Contact —— |                              |
|---------------------|------------------------------|
| Last Name           |                              |
| First Name          |                              |
| Email Address       |                              |
| Job Title           |                              |
|                     |                              |
|                     | - Active                     |
|                     | C Active 💽 Inactive C Either |
|                     | Search                       |

## Creating a Paper Filing

Paper filings are similar to electronic filings in many ways. Each Paper filing created will have a SERFF Tracking Number. The primary difference between an electronic filing and a paper filing are that there is no communication via SERFF on the filing. The process to create a paper filing is similar to creating an electronic filing. They both utilize the Filing Wizard.

Click on Create Paper Filing link under the Filing tab to begin using the

#### Filing Wizard.

| Filings              | Billing             | Settings          | Filing            | Rules    |               |                      |                            |  |
|----------------------|---------------------|-------------------|-------------------|----------|---------------|----------------------|----------------------------|--|
| <u>My Workfolder</u> | <u>Mγ Open Fili</u> | ngs <u>My Dra</u> | <u>ft Filings</u> | Messages | <u>Search</u> | <u>Create Filing</u> | <u>Create Paper Filing</u> |  |
| My Workfolder        |                     |                   |                   |          |               |                      | 4m)                        |  |

#### **Definition of Filing Wizard Buttons:**

| Move All          | Move all items to the right column.                                                                                                    |
|-------------------|----------------------------------------------------------------------------------------------------|
| >                 | Move the selected items to the right column.                                                                                                    |
| <                 | Remove the selected items from the right column.                                                                                                    |
| Remove All        | Remove all items from the right column.                                                                                                    |
| Previous          | To go back a step in the Filing Wizard.                                                                                                    |
| Next              | To advance to the next step in the Filing Wizard.                                                                                                    |
| Save and Close    | This button will save the Filing under the Intake Filings link and close the view. The Author may then access the Filing                                                                                                    |
|                   | from the Intake Filings link under the Filings tab.                                                                                                    |
| Save and Continue | This button is available after Step 6 of the Filing Wizard.<br>This button will allow the Author to save the filing. Once<br>this button is clicked, changes to the prior Filing Wizard<br>values cannot be changed within the Filing Wizard. |
| Save              | This will save the paper filing under the <u>Intake Filings</u> link.                                                                                                    |
| Cancel            | Cancels the Filing Wizard.                                                                                                    |

#### Step 1- Create a Paper Filing

The first step in the Paper Filing Wizard is to accurately complete the following fields:

 Business Type: In accordance with the NAIC Speed to Market tools, there are two business types: Property & Casualty and Life, Accident/Health, Annuity, Credit. The Business Type can be predefined in the User Preferences area of SERFF, located by clicking on the Settings tab. Once set within User Preferences, this field will default to the defined Business Type without the user selecting it on each filing. The Author has the ability to change business types as some Authors will work across multiple business areas and thus require this flexibility.

- **Product Name**: The Author enters the name of the product that they are submitting. This is a required field on the filing.
- **Project Name**: The Author may enter a Project Name for this filing. This is not a required field, but the Author is encouraged to complete it if they use Project Names in their organization.
- **Project Number**: The Author may enter a Project Number. This is not a required field, but the Author is encouraged to complete it if they use Project Number in their organization.

| Step 1 - Create a PAPER Filing |                        |  |  |  |  |
|--------------------------------|------------------------|--|--|--|--|
| * Asterisk image d             | enotes required field. |  |  |  |  |
| Business Type:                 | * Please Select        |  |  |  |  |
| Product Name:                  | *                      |  |  |  |  |
| Project Name:                  |                        |  |  |  |  |
| Project Number:                |                        |  |  |  |  |
| Next                           |                        |  |  |  |  |
| Cancel                         |                        |  |  |  |  |
|                                |                        |  |  |  |  |

Click on the **Next** button to advance to Step 2.

Wizard now will discard what was entered in Step 1.

#### Step 2- Select Type of Insurance

| Step 2 - Select | /pes of Insurance                                                                                                    |    |
|-----------------|----------------------------------------------------------------------------------------------------|----|
| Selected States | Type Of Insurance                                                                                                    |    |
| New Hampshire   | Please select a value                                                                                                | _  |
| Previous Next   | Please select a value<br>33.0 Other Lines of Business<br>34.0 Title<br>35.0 Interline Filings<br>Aircraft            |    |
| Save and Close  | Cand Boiler & Machinery<br>Commercial Auto<br>Commercial Multi-Peril<br>Credit-PC<br>Crime<br>Earmowners Multi Peril | •1 |

- 1. Click on the drop down arrow next to the Type of Insurance label to select TOI.
- 2. Select the appropriate TOI.
- 3. Click on the **Next** button to advance to Step 3.

Note: In order for a TOI to show in the drop down box on a paper filing, the TOI must have been marked as a Paper TOI in Filing Rules. See Lesson 3 for information on making TOI's available for use on Paper Filings.

## Step 3 – Select Sub-Type of Insurance

Select the Sub-Type of Insurance. The Sub-Type drop down arrow will list the Sub-Types of Insurance that are available based on the TOI selected in the previous step.

| Step 3 - Select Sub-Type of Insurance<br>Sub-Type Of Insurance          |                                                                                                    |
|-------------------------------------------------------------------------|----------------------------------------------------------------------------------------------------|
| New Hampshire<br>TOI: 19.1/21.1 Private Passenger Auto<br>Previous Next | Please select a value Please select a value Please select a value 19.1001 PPA No-Fault (PIP) Only 19.1001/21.1000 PPA No-Fault (PIP) and Physical Damage Combination 19.1002 PPA Liability Only |
| Save and Close Save Cancel                                              | 19.1002/21.1000 PPA Liability and Physical Damage Combination<br>21.1000 PPA Physical Damage Only                                                                                               |

## Step 3 – Select Sub-Type of Insurance

- 1. Select the Sub-TOI.
- 2. Click on the **Next** button to advance to Step 4.
- 3. To save the filing here, click the **Save and Close** link.

Note: The 'In Process Filing Constructors' can be found by clicking the

**Save and Close** link and selecting the **Intake Filings** tab. This is where all paper filings are stored if the Author has not completed all of the Filing Wizard steps. When the Author is ready to resume the draft paper filing, simply click on the Filing and the Filing will open to last updated step in the Wizard.

#### Step 4 – Select Filing Types

The Filing Type Selector uses a standard naming convention for the most commonly used Filing Types in SERFF. Any non-standard Filing Types listed have been setup by your state and are displayed based on the TOI and Sub-TOI selected.

| Stop 4 - Salact Filing Types                                                                                                    |                           |
|----------------------------------------------------------------------------------------------------|---------------------------|
| Step 4 - Select Hing Types                                                                                                    |                           |
| Selected States                                                                                                    | Filing Types              |
| New Hampshire<br>TOI: 19:1/21:1 Private Passenger Auto<br>Sub-TOI: 19.1002/21.1000 PPA Liability and Physical Damage Combination | □ Form □ Loss Cost □ Rule |
| Previous Next                                                                                                    |                           |
| Save and Close Save Cancel                                                                                                    |                           |
|                                                                                                    |                           |

## Step 4 – Select Filing Types

- 1. Place a checkmark next to the Filing Type(s) applicable to the filing.
- 2. Click on the **Next** button to advance to Step 5.

#### Step 5 – Confirm Selections

Step 5 displays a summary of the Filing for review and confirmation of all the data entered in previous steps. Click on the **Previous** button to make changes to the Filing, prior to saving. Once the **Save and Continue** button is clicked, changes to the prior Filing Paper Wizard values cannot be changed.

| Step 5 - Co               | nfirm Selections                 |                                                               |              |
|---------------------------|----------------------------------|---------------------------------------------------------------|--------------|
| State                     | тоі                              | Sub-TOI                                                       | Filing Types |
| New Hampshire             | 19.1/21.1 Private Passenger Auto | 19.1002/21.1000 PPA Liability and Physical Damage Combination | Form         |
| Previous<br>Save and Clos | Save and Continue                |                                                               |              |

## Step 5 – Confirm Selections

1. Click on the **Save and Continue** button to advance to Step 6.

#### Step 6 – Select Companies

All contacts and companies need to be created in both the Companies and Contacts views under the Settings tab prior to completing the Filing Wizard. All companies and contacts must be set up in SERFF by the State Configuration Manager prior to creating Paper Filings. Only the Configuration Manager will be able to add contacts and companies.

| Step 6 - Select   | Companies and Contact                           |
|-------------------|-------------------------------------------------|
| Select a Contact: | * Michael Adams                                 |
| Companies:        | * Adams Insurance Company  Move All  Remove All |
| Next              |                                                 |
| Save and Close    | Save Cancel                                     |

# Step 6 – Select Companies

- 1. Select the contact from the drop down list.
- 2. Select the company or companies and click on the or **Move All** button. Multiple companies can be added at one time by holding down the Ctrl or Shift buttons on your keyboard.

| Step 6 - Select        | t Companies and Contact      |    |
|------------------------|------------------------------|----|
| Select a Collider      |                              |    |
| Companies:             | * Adams Insurance Comparison | ny |
| Next<br>Save and Close | Save Cancel                  |    |

3. Click Next to advance to Step 7.

#### Step 7 – Selecting Companies

States have the option to select multiple companies on a filing. Clicking on the

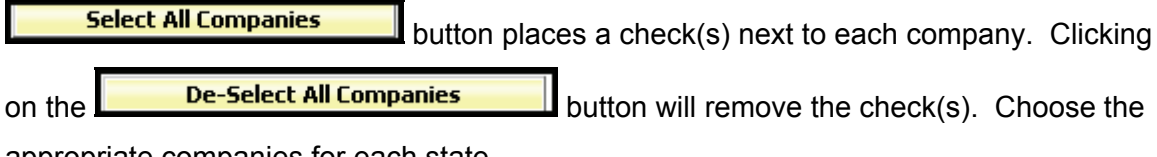

appropriate companies for each state.

Note: States may set the option to pre-determine if multiple companies are

allowed on a single filing on the Settings tab of the Instance Preferences. If the state has this set for multiple companies, companies fields will auto populate.

| Step 7 - Select Companies For States |                      |                   |                              |  |  |
|--------------------------------------|----------------------|-------------------|------------------------------|--|--|
| Reset                                | Sel                  | ect All Companies | De-Select All Companies      |  |  |
|                                      |                      | * - Multiple co   | mpanies accepted on a filing |  |  |
| New Hamp<br>Adams I                  | shire *<br>Insurance | Company           |                              |  |  |
| Previou                              | 15                   | Save and Continue |                              |  |  |
| Save                                 | and Close            | Save Canc         | el                           |  |  |
|                                      |                      |                   |                              |  |  |

Step 7 – Select Companies for States

1. Click on the **Save and Continue** button to advance to Step 8.

#### Step 8 – Default Filing Data

Step 8 in the Filing Paper Wizard is where the Author will enter the description of the Filing. In addition, the fields in this step will vary by Business Type. These fields can also be modified at a later time. None of the information on this step is required. The state should enter data that is important to their review and data that might be important for reporting.

- Filing Description: This area can be used in lieu of a Cover Letter or Filing Memorandum and is free-form text.
- Effective Date Requested (New or Renewal): This is the effective date the company is requesting for their product to be available to sell. It is not necessarily the date the filing officially becomes effective. The State Insurance Department will determine the actual effective date. This is also where the state can indicate the different effective dates for new or renewal business. (P&C only).
- Status of Filing in Domicile: Field to indicate the status of company's filing in their state of domicile.
- **Domicile Status Comments:** Free-form text field for company to supplement Domicile Status.
- Reference Organization (if applicable): The name of the advisory organization -i.e. ISO, NCCI, AAIS, etc. or an Insurance Company name if "me too filing" is permitted. If permitted, use this area to indicate either an advisory organization name or "me too" company name.
- Reference Organization Number & Title (if applicable): This is the unique number that the reference organization gives to the Filing. It is generally not the same number as the circular number.
- Advisory Org Circular: This is a unique number that references the circular number.

| Step 8 - Default Filing Data           |                    |  |  |  |
|----------------------------------------|--------------------|--|--|--|
| Filing Description:                    |                    |  |  |  |
|                                        |                    |  |  |  |
|                                        |                    |  |  |  |
|                                        |                    |  |  |  |
| Effective Date<br>Requested (New):     | ©<br>O On Approval |  |  |  |
| Effective Date<br>Requested (Renewal): | ©<br>© On Approval |  |  |  |
| Status of Filing in<br>Domicile:       | -Please Select-    |  |  |  |
| Domicile Status<br>Comments:           |                    |  |  |  |
| Reference<br>Organization:             |                    |  |  |  |
| Reference Number:                      |                    |  |  |  |
| Reference Title:                       |                    |  |  |  |
| Advisory Org. Circular:                |                    |  |  |  |
| Previous Next                          |                    |  |  |  |
| Cancel                                 |                    |  |  |  |

# Step 8 – Default Filing Data

- 1. Complete the Filing Data page as desired.
- 2. Click on the **Next** button to advance to Step 9.

#### Step 9 – Final Filing Summary

This is the final step in the Filing Paper Wizard and represents a summary of the filing(s)

for review and confirmation by the Author. By clicking the **Previous** button, the Author is able to navigate back to the step in the Filing Paper Wizard where companies are selected if changes need to be made.

| Step 9 - F         | inal Filing Summary              |                                                               |              |                         |
|--------------------|----------------------------------|---------------------------------------------------------------|--------------|-------------------------|
| State              | тоі                              | Sub-TOI                                                       | Filing Types | Companies               |
| New Hampshire      | 19.1/21.1 Private Passenger Auto | 19.1002/21.1000 PPA Liability and Physical Damage Combination | Form         | Adams Insurance Company |
| Previous<br>Cancel | Finish                           |                                                               |              |                         |

## Step 9 – Final Filing Summary

1. Click **Finish** button to complete the Filing Paper Wizard process. The completed filing(s) is available via the Intake Filings link.

At this point you have selected your state(s), TOI, Sub-TOI, Filing Types and added companies and contact. Your Filing container has been created. The next step is to add the filing documentation if desired.

| Filings Settings Filing Rules Reports                 |                                   |
|-------------------------------------------------------|-----------------------------------|
| My Workfolder My Open Filings Intake Filings Messages | Search/Export Create Paper Filing |
| Save Apply Cancel                                     |                                   |
|                                                       | Utah                              |
|                                                       | View Filing Log                   |
| Filing Company Geico                                  | SERFF Tr Num: UNSET-000032688     |
| TOI: 19.0 Personal Auto                               | SERFF Status: Submitted to State  |
| Sub-TOI: 19.0001 Private Passenger Auto (PPA) 🔽       | State Tr Num:                     |
| Filing Type: Form/Rate/Rule                           | State Status: Please Select 🗸     |
| Assigned To:                                          | Co Tr Num:                        |
| Date Submitted: 01/04/2010                            | Disposition Date:                 |
| State Filing Description:                             |                                   |

## **Deleting Paper Filings**

If a Paper Filing needs to be deleted, find it in the Intake Filings tab, open the filing and

then click on Delete Filing button.

| Assign Reviewers Edit Set Public Access Create Objection Create Reminder                                                          | Move to Workfolder PDF Pipeline                                                                     | Delete Filing   |
|----------------------------------------------------------------------------------------------------|----------------------------------------------------------------------------------------------------|-----------------|
|                                                                                                    |                                                                                                    | Iltah           |
|                                                                                                    |                                                                                                    | otan            |
|                                                                                                    |                                                                                                    | View Filing Log |
| Filing Company Geico<br>TOI: 19.0 Personal Auto<br>Sub-TOI: 19.0001 Private Passenger Auto (PPA)<br>Filing Type: Form/ Rate/ Rule | SERFF Tr Num: UNSET-000032688<br>SERFF Status: Submitted to State<br>State Tr Num:<br>State Status: |                 |
| Assigned To:                                                                                                    | Co Tr Num:                                                                                          |                 |
| Date Submitted: 01/04/2010                                                                                                    | Disposition Date:                                                                                   |                 |
| State Filing Description:                                                                                                    |                                                                                                    |                 |

## Paper Filings

After completing the Filing Paper Wizard process, the Filing Paper Wizard automatically generates the number of draft filings needed.

Scrolling over a Filing in the <u>Intake Filings</u> view, highlights that Filing and the Filing can be opened by clicking anywhere on that line.

| Ir | ntake   | e Fi | lings                    |               |                    | Most                                 | Recently Viewed Filings |
|----|---------|------|--------------------------|---------------|--------------------|--------------------------------------|-------------------------|
| P  | love to | Wor  | kfolder Assign Reviewers |               |                    |                                      |                         |
| Ur | nassign | ned  | Filings                  |               |                    | Filings 1-15 of 15   First           | Previous   Next   Last  |
| 66 |         | Π.   | Company Name             | Filing Date 🗵 | TOI                | Sub-TOI                              | Filing Type             |
|    |         |      | Geico                    | Jan 4, 2010   | 19.0 Personal Auto | 19.0001 Private Passenger Auto (PPA) | Form/ Rate/ Rule        |

The indicates that this is a Paper Filing.

## Open a Paper Filing

1. To open the filing click anywhere on the Filing.

| Filings            | Settings       | Fil          | ling Rules          | Rep   | ports                     |          |               |                          |                |                   |               |                      |                 |
|--------------------|----------------|--------------|---------------------|-------|---------------------------|----------|---------------|--------------------------|----------------|-------------------|---------------|----------------------|-----------------|
| My Workfolder      | My Open F      | lings        | Intake Fi           | lings | Messages                  | Search/  | Export        | Create Pape              | r Filing       |                   |               |                      |                 |
| Assign Re          | viewers Ed     | it           | Set Public A        | ccess | Create O                  | ojection | Create        | e Reminder               | Move to W      | /orkfolder        | PDF Pipeli    | ine                  | Delete Filing   |
|                    |                |              |                     |       |                           |          |               |                          |                |                   |               |                      | Utah            |
|                    |                |              |                     |       |                           |          |               |                          |                |                   |               |                      | View Filing Log |
| Filing Comp        | any Geico      |              |                     |       |                           |          |               |                          | SERFF Tr       | Num: UNS          | ET-0000326    | 88                   |                 |
| TOI: 19.0 Pe       | rsonal Auto    |              |                     |       |                           |          |               |                          | SERFF St       | atus: Subm        | itted to Stat | e                    |                 |
| Filing Type:       | Form/ Rate/ F  | asser<br>ule | nger Auto (F        | PA)   |                           |          |               |                          | State Ir       | Num:<br>Itus:     |               |                      |                 |
| Assigned To        | :              |              |                     |       |                           |          |               |                          | Co Tr Nu       | m:                |               |                      |                 |
| Date Submi         | tted: 01/04/20 | 10           |                     |       |                           |          |               |                          | Dispositi      | on Date:          |               |                      |                 |
| State Filing       | Description:   |              |                     |       |                           |          |               |                          |                |                   |               |                      |                 |
| General<br>Informa | Form<br>Sched  | ule          | Rate/Ru<br>Schedule | le s  | Supporting<br>Documentati | on Sp    | ate<br>ecific | Companies<br>and Contact | Filing<br>Fees | Filing<br>Corresp | oondence      | Paper<br>Information |                 |
| Produc             | t Name: * 4    | uto          |                     |       |                           |          |               | De                       | emer Date      | 2:                |               |                      |                 |

1. Click the **Edit** button to update the Filing.

| Save Apply Cancel                                                                |                                                      |
|----------------------------------------------------------------------------------|------------------------------------------------------|
|                                                                                  | Utah                                                 |
|                                                                                  | View Filing Log                                      |
| Filing Company Geico                                                             | SERFF Tr Num: UNSET-000032688                        |
| TOI: 19.0 Personal Auto                                                          | SERFF Status: Submitted to State                     |
| Sub-TOI: 19.0001 Private Passenger Auto (PPA) 🔽                                  | State Tr Num:                                        |
| Filing Type: Form/Rate/Rule                                                      | State Status: Please Select 💌                        |
| Assigned To:                                                                     | Co Tr Num:                                           |
| Date Submitted: 01/04/2010                                                       | Disposition Date:                                    |
| State Filing Description:                                                        |                                                      |
| General Form Rate/Rule Supporting<br>Information Schedule Schedule Documentation | Specific And Contact Fees Correspondence Information |
| Product Name: * Auto                                                             | Deemer Date:                                         |
| Project Name:                                                                    | Project Number:                                      |
| Effective Date   Requested (New): On Approval                                    | Effective Date  Requested (Renewal): On Approval     |

## Filing At A Glance

The Filing at a Glance contains the following fields:

- First Filing Company: First company on the filing. When followed by an ellipses,
  - '....', this indicates there are multiple companies on a filing.
- SERFF Tracking (Tr) Num: This is the unique tracking number defined by SERFF.
- **SERFF Status:** For Paper Filings, this value can be set by the Author.
  - **Submitted to State:** The filing has been received and has passed all applicable validations. State can now review the filing.

- **Assigned:** State has assigned the filing to one or more reviewers, but no additional action has been taken.
- **Pending Industry Response:** There are one or more open Objection Letters on the filing that need a response from industry.
- **Pending State Action:** One or more Objection Letters have been responded to by industry. Filing is still open.
- **Closed:** The state has created a Disposition Report indicating the final action of the filing.
- **TOI:** Type of Insurance.
- **SUB TOI:** Sub-Type of Insurance.
- State Tracking (Tr) Num: The state will enter their tracking number, if applicable.
- State Status: The state will enter their status of the filing.
- **Tracking Number (Co Tr Num):** Enter the company tracking number for this filing, if provided.
- Filing Type: Defined in the Filing Wizard during the preparation on the filing.
- Assigned To: Reviewer assigned to review the filing.
- **Date Submitted:** The date the filing is submitted to the state.
- **Disposition Date:** The date the Disposition Report was submitted to company and final action taken.
- **State Description:** This field is intended for the state to use however they deem necessary. They can enter state specific comments, track data, etc.

## **General Information Tab**

Unlike electronic filings, all the data on the General Information Tab of a Paper Filing can be modified at any time in the filing process. On a Paper Filing, the SERFF Status field is Author-generated and not system-generated. This allows the reviewer to change the status to match feedback they may be receiving from the state, outside of the SERFF system.

Note: The TOI, Sub TOI and Filing Type fields may be changed on a paper filing after it has been created. However, if TOI is changed, a new Sub-TOI and Filing Type fields must be selected before saving the filing. At this point, SERFF offers several options depending on state workflow. One option would be to complete the Filing Requirements by adding a scanned copy of the submitted paper filing to the Supporting Documentation Tab. For other states, it may be enough to add a Reviewer Note with a description or filing locator explaining where the hard copy filing resides. A third option is to attach the individual forms and rates just as is done when creating an electronic SERFF filing. Additionally, the Author can create Objections and Objection Letters or just create a Disposition to show the final action on a paper filing. SERFF allows the states the flexibility to adjust the Paper Filing process to best complement the individual state's workflow.

#### Form Schedule

The Author may choose to add all Form-related attachments to the Form Schedule tab.

- 1. Form Name Enter name of Form being submitted.
- 2. Form Number Enter Form Number of Form being submitted.
- 3. Edition Date Enter the month and year the form was developed.
- Form Type There are many types of forms (i.e. policy, contract, advertisement, etc.). Click the Form Type selection box and choose appropriate type of form for this filing.
- Action Click the Action selection box and select appropriate action for this filing.
  - o New
  - o Replacement
  - o Withdrawn

#### Action Specific Data:

- Replaced Filing Number Enter the form number that is being replaced by a previously submitted form.
- **Previous Filing number** Enter the previous filing number if a replacement form is being submitted.
- **Readability Score –** Enter the Readability

## Form Schedule

| Gener<br>Infor                         | ral Form<br>mation Schedule                                                                                                    | Rate/Rul<br>Schedule        | le Suppo<br>Docur | orting<br>mentation | State<br>Specific               | Companies<br>and Contac                                                            | s Filing<br>ct Fees                                              | Filing<br>Correspondence    | Paper<br>Information |           |
|----------------------------------------|----------------------------------------------------------------------------------------------------|-----------------------------|-------------------|---------------------|---------------------------------|------------------------------------------------------------------------------------|------------------------------------------------------------------|-----------------------------|----------------------|-----------|
|                                        | Form Count: 0                                                                                                    |                             |                   |                     |                                 |                                                                                    |                                                                  |                             |                      |           |
| Select                                 | Schedule Item<br>Status                                                                                                    | Form<br>Name *              | Form<br>Number    | Edition<br>Date     | Form<br>Type *                  | Action *                                                                           | Action Specifi<br>Data                                           | c Readability<br>Score      | Attachments          | Submitted |
|                                        |                                                                                                    | Delete Selecte              | ed Ad             | ld                  |                                 |                                                                                    |                                                                  |                             |                      |           |
| Form Tyj<br>Al<br>Br<br>Cf<br>Fr<br>P( | pe Legend:<br>DV = Advertising<br>ND = Bond<br>ER = Certificate<br>SC = Disclosure/Noti<br>ND = Endorsement/A<br>CF = Policy/Coverag | ce<br>mendment/Co<br>e Form | nditions          |                     | ABE<br>CNF<br>DEC<br>ERS<br>OTH | E = Application<br>R = Canc/NonF<br>C = Declaratio<br>S = Election/Re<br>H = Other | n/Binder/Enrollı<br>Ren Notice<br>ns/Schedule<br>ajection/Supple | ment<br>mental Applications |                      |           |

- 1. Click the **Add** button to initiate a row where Form data will be entered.
- 2. Complete the fields listed above.
- 3. The Author attaches all forms related items on the Form Schedule tab. The Author may upload up to 5 files per line item at one time.
- Attach Files 4. Click on the button.
- 5. Click on the Browse... button.

| SERFF File Attachment Upload |                                                                                                |  |  |  |  |  |  |
|------------------------------|------------------------------------------------------------------------------------------------|--|--|--|--|--|--|
|                              | Attachments larger than 3MB or Microsoft<br>Word(tm) documents cannot be uploaded to<br>SERFF. |  |  |  |  |  |  |
| File 1:                      | Browse                                                                                         |  |  |  |  |  |  |
| File 2:                      | Browse                                                                                         |  |  |  |  |  |  |
| File 3:                      | Browse                                                                                         |  |  |  |  |  |  |
| File 4:                      | Browse                                                                                         |  |  |  |  |  |  |
| File 5:                      | Browse                                                                                         |  |  |  |  |  |  |
|                              | Upload Cancel                                                                                  |  |  |  |  |  |  |
|                              | ot the energy isto file and slick on Open                                                      |  |  |  |  |  |  |

6. Select the appropriate file and click on

| Choose file                                                       |                                                                                                  | <u>?×</u> |
|-------------------------------------------------------------------|--------------------------------------------------------------------------------------------------|-----------|
| Look jn:                                                          | - IA 💌 🛧 🖬 -                                                                                     |           |
| History<br>Desktop<br>My Documents<br>My Computer<br>My Network P | HealthCompAffidavit.pdf   HealthTransmittal2003-07-24.pdf   hipaainst_worksheet.pdf   File name: | n .       |
|                                                                   | Files of type: All Files (*.*)                                                                   |           |

- 7. Click the **Upload** button when all files are uploaded.
- 8. Continue to click on **Add** button to add additional rows to attach forms.

## Rate/Rule Schedule – P&C

The Author may choose to complete any Rate/Rule Schedule items under the Rate/Rule Schedule tab.

- **Filing Method** This is the review method for which the filing is being submitted. See state specific requirements.
- Rate Change Type The Author can choose from either:
  - Increase
  - Decrease
  - Neutral
- **Overall Percentage of Last Rate Revision** This is the statewide average of the last percentage change implemented in the state.
- Effective Date of Last Rate Revision This is the implementation date of the last overall percentage rate impact.
- Filing Method of Last Filing This is the review method for which the last filing was submitted. See state specific requirements.
- Company Rate Information
  - Overall % Rate Impact This is the statewide average percentage change to the accepted rates for the coverage's included for each company.
  - Written premium change for this program This is the statewide change in written premium based on the proposed overall percentage rate impact for each company.
  - Number of policyholders affected for this program This is the number of policyholders affected by the overall percentage rate impact for each company.
  - Written premium for this program This is the statewide written premium for each company.
  - Maximum % Change & Minimum % Change.
  - Overall Percentage Rate Impact for this Filing Overall % Rate Impact.
- Effect of Rate Filing Written Premium Change for this Program- Written premium for this program.

• Effect of Rate Filing – Number of Policyholders Affected – Number Policyholders impacted.

<sup>C</sup> If there are multiple companies on a filing, the Overall Rate Information

(Premium and Policyholders) will automatically calculate for the user.

| General                                | Fo                                            | rm Ra                                                    | te/Rule              | Supporting                                           | State                                                                                         | Companies                                         | Filing                                            | Filing                                     | Paper                   |                                             |                  |
|----------------------------------------|-----------------------------------------------|----------------------------------------------------------|----------------------|------------------------------------------------------|-----------------------------------------------------------------------------------------------|---------------------------------------------------|---------------------------------------------------|--------------------------------------------|-------------------------|---------------------------------------------|------------------|
| Informa                                | ation Scl                                     | hedule So                                                | hedule               | Documentat                                           | tion Specific                                                                                 | and Contact                                       | Fees                                              | Correspondence                             | Information             |                                             |                  |
| Add Rate I                             | Data? 💽 Y                                     | es 🖸 No                                                  |                      |                                                      |                                                                                               |                                                   |                                                   |                                            |                         |                                             |                  |
| Filing Met                             | thod:                                         |                                                          |                      |                                                      |                                                                                               |                                                   |                                                   |                                            | ]                       |                                             |                  |
| Rate Chai                              | nge Type:                                     |                                                          |                      |                                                      |                                                                                               | -                                                 | Please Select-                                    | *                                          |                         |                                             |                  |
| Overall P                              | ercentage                                     | of Last Rate                                             | Revision:            |                                                      |                                                                                               |                                                   |                                                   |                                            | %                       |                                             |                  |
| Effective                              | Date of La                                    | st Rate Revi                                             | sion:                |                                                      |                                                                                               |                                                   |                                                   |                                            | ]                       |                                             |                  |
| Filing Met                             | thod of Las                                   | t Filing:                                                |                      |                                                      |                                                                                               |                                                   |                                                   |                                            | ]                       |                                             |                  |
|                                        |                                               |                                                          |                      |                                                      |                                                                                               |                                                   |                                                   |                                            |                         |                                             |                  |
|                                        |                                               |                                                          |                      |                                                      | Со                                                                                            | mpany Rate I                                      | Informatio                                        | n                                          |                         |                                             |                  |
| Company<br>Name:                       | Overall %<br>Change:                          | Indicated                                                | Overall 9<br>Impact: | % Rate                                               | Co<br>Written Premi<br>Change for thi<br>Program:                                             | mpany Rate<br>um # of Po<br>s Holder<br>for thi   | Informatio<br>olicy<br>rs Affected<br>s Program : | N<br>Written Premiu<br>this Program:       | ım for Maximu<br>(where | m % Change<br>required):                    | Minimu<br>(where |
| Company<br>Name:<br>Geico              | Overall %<br>Change:                          | o Indicated                                              | Overall 9<br>Impact: | % Rate                                               | Co<br>Written Premi<br>Change for thi<br>Program:<br>\$                                       | mpany Rate :<br>um # of Po<br>s Holder<br>for thi | Informatio<br>olicy<br>rs Affected<br>s Program : | n<br>Written Premiu<br>this Program:<br>\$ | Im for Maximu<br>(where | m % Change<br>required):<br>%               | Minimu<br>(where |
| Company<br>Name:<br>Geico              | Overall %<br>Change:                          | • Indicated<br>%<br>• Exhibit I                          | Overall 9<br>Impact: | % Rate<br>%<br>Rule# or Pag                          | Co<br>Written Premi<br>Change for thi<br>Program:<br>\$                                       | mpany Rate :<br>um # of Pr<br>Holder<br>for thi   | Informatio<br>olicy<br>rs Affected<br>s Program : | n<br>Written Premiu<br>this Program:<br>\$ | Attach Docume           | m % Change<br>required):<br>%<br>nt: Submit | Minimu<br>(where |
| Company<br>Name:<br>Geico<br>Select St | Overall %<br>Change:<br>chedule Iten<br>tatus | Indicated     %     Exhibit I     Delete end:    A - Dri | Overall 9<br>Impact: | % Rate<br>%<br>Rule# or Pag<br>Add<br>e Item 1% - Op | Co<br>Written Premi<br>Change for thi<br>Program:<br>\$ \$<br>ge #: Rate Ar<br>been Objection | mpany Rate :<br>um # of Pr<br>s for thi           | Informatio<br>olicy<br>*S Affected<br>S Program : | n<br>Written Premiu<br>this Program:<br>\$ | Attach Docume           | m % Change<br>required):<br>%<br>nt: Submit | Minimu<br>(where |

## **Companies and Contact**

This is the section of the filing where the Author views the company and contact information.

A company can be added to the filing by selecting the company name in the drop-down

and then clicking Add. Companies can also be removed, but there must be at least one company and one contact on the filing. Multiple companies may be added to a filing, but only one contact per filing is permitted.

| General<br>Information         | Form<br>Schedule     | Rate/Rule<br>Schedule   | Supporting<br>Documentation | State<br>Specific | Companies<br>and Contact | Filing<br>Fees | Filing<br>Correspondence | Paper<br>Information |
|--------------------------------|----------------------|-------------------------|-----------------------------|-------------------|--------------------------|----------------|--------------------------|----------------------|
| Filing Contac                  | Informatio           | 1:                      |                             |                   |                          |                |                          |                      |
| Change Contac                  | t:                   | ame@domain.cr           | Change                      | ]                 |                          |                |                          |                      |
| 12 West 20th<br>Providence, RI | (<br>12121 [         | 123)555-4567 e:<br>FAX] | kt. [Phone]                 |                   |                          |                |                          |                      |
| Filing Compa                   | ny Informati         | on:                     |                             |                   |                          |                |                          |                      |
| Add Company:                   | TGB Insurance C      | ompany                  | Add                         |                   |                          |                |                          |                      |
| Geico<br>12 West 10th          |                      |                         |                             | CoCode            | 22005                    |                |                          |                      |
| Balitmore, MD<br>(123)555-1212 | 56565<br>ext [Phone] |                         |                             | Group Code        | :                        |                |                          |                      |
| (120)000 1212                  | axe [rinone]         |                         |                             | Group Name        |                          |                |                          |                      |
|                                |                      |                         | F                           | of Domicile       | r: 12-1234567            |                |                          |                      |
| Remove                         |                      |                         | 5.616                       | mnany Type        | . Knode Island           |                |                          |                      |

# Companies and Contacts

- 1. Click on the **Change** button to change the contact for the filing.
- 2. Click on the **Add** button to add additional companies to the filing.
- 3. Click on the **Remove** button to remove companies from the filing.

#### Filing Fees

This is the section where fees can be recorded. There are no required fields on the Filing Fees tab.

- Fee Required: Defaults to 'No' for all filings. If left at 'No,' the rest of the fields will be hidden. Click the 'Yes' radio button to display fee related fields.
- Fee Amount: Enter the state filing fee. Allows only valid US currency.
- **Retaliatory:** Click the 'Yes/No' radio button if state filing fee is retaliatory.
- Fee Explanation: Enter the explanation of where the state filing fee was derived.

| General Form Rate/Rule Supporting State Comp.<br>Information Schedule Schedule Documentation Specific and Co | anies Filing Filing Paper<br>ontact Fees Correspondence Information    |
|----------------------------------------------------------------------------------------------------|------------------------------------------------------------------------|
| Overall<br>Fee Required?<br>Fee Amount: s<br>Retaliatory?<br>Retaliatory?                                    | Checks There is no check information entered on this filing. Add Check |
| Fee Calculation Explanation :                                                                                | EFTThis filing is NOT eligible for EFT                                 |
|                                                                                                    |                                                                        |

# Filing Fees Required

- 1. Click on 'Yes' Radio button.
- 2. Complete the appropriate fields.

# Adding a Check to Filing Fees

- 1. Click the Add Check
- 2. Complete the appropriate fields.

| Checks       |              |            |               |
|--------------|--------------|------------|---------------|
| Check Number | Check Amount | Check Date | <u>Remove</u> |
|              | Add Check    |            |               |

#### **Supporting Documentation Tab**

The Author of a state Paper Filing may choose to scan the complete paper submission or one or more documents and attach them on the Supporting Documentation Tab.

## Add Supporting Documentation

- 1. Click on the Supporting Documentation tab.
- 2. Click on the **Add Supporting Documentation** button.

| General Form<br>Information Schedule                                                                            | Rate/Rule<br>Schedule | Supporting<br>Documentation | Companies<br>and Contact | Filing<br>Fees | Filing<br>Correspondence | Paper<br>Information |  |
|----------------------------------------------------------------------------------------------------|-----------------------|-----------------------------|--------------------------|----------------|--------------------------|----------------------|--|
| Expand All     Collapse All     Bypass Multiple       Add Supporting Documentation     Schedule Item<br>Status: |                       |                             |                          |                |                          |                      |  |
| Legend: 🔺 - No Action Taken 🥯 - Satisfied 🧐 - Bypassed 🕾 - User Added                                           |                       |                             |                          |                |                          |                      |  |

- 3. Add the Supporting Document Information.
- 4. Attach files by clicking on the **Attach Files** link.
- 5. You may attach up to 5 files per requirement. Use the Browse button to navigate

to the file you wish to attach. Then click the **Upload** button to link the file or files to the requirement.

6. Repeat steps 2 and 3 for each item needed for the paper filing.

|                                         | General<br>Information | Form<br>Schedule | Rate/Rule<br>Schedule | Supporting<br>Documentation | Companies<br>and Contact | Filing<br>Fees | Filing<br>Correspondence | Paper<br>Information     |                   |
|-----------------------------------------|------------------------|------------------|-----------------------|-----------------------------|--------------------------|----------------|--------------------------|--------------------------|-------------------|
| Expand All Collapse All Bypass Multiple |                        |                  |                       |                             |                          |                |                          | Schedule Item<br>Status: |                   |
|                                         | 🔲 🕾 🗆 Name             |                  |                       |                             |                          |                |                          |                          | -Please Select- 💌 |
|                                         | Comment                |                  |                       |                             |                          |                |                          |                          |                   |
|                                         |                        |                  |                       |                             |                          |                |                          |                          |                   |
|                                         |                        |                  |                       |                             |                          |                |                          |                          |                   |
|                                         |                        |                  |                       |                             |                          |                |                          |                          |                   |
|                                         | 🗆 No Atta              | achment Requ     | ired                  |                             |                          |                |                          |                          |                   |
|                                         | Attach F<br>Remove     | iles             |                       |                             |                          |                |                          |                          |                   |
|                                         | Add Suppor             | rting Documenta  | ation                 |                             |                          |                |                          |                          |                   |
|                                         |                        |                  | Legend                | d: 🔺 - No Action Tak        | en 📀 - Satisfied 🖉       | - Bypasse      | d 🚨 - User Added         |                          |                   |

| SERFF File Attachment Upload |                                |  |  |  |  |  |  |
|------------------------------|--------------------------------|--|--|--|--|--|--|
| File 1:                      | C:\Data\Adobe Files\Ret Browse |  |  |  |  |  |  |
| File 2:                      | Browse                         |  |  |  |  |  |  |
| File 3:                      | Browse                         |  |  |  |  |  |  |
| File 4:                      | Browse                         |  |  |  |  |  |  |
| File 5:                      | Browse                         |  |  |  |  |  |  |
| L                            | Ipload Cancel                  |  |  |  |  |  |  |
|                              |                                |  |  |  |  |  |  |

Comments may be added to the Comment box after files have been attached. The attached files are listed below the Comment box, adjacent to the file Remove option. Attached files may be removed from the requirement by clicking on the 'Remove' link.

| General<br>Information       | Form<br>Schedule    | Rate/Rule<br>Schedule | Supporting<br>Documentation | Companies<br>and Contact  | Filing<br>Fees | Filing<br>Correspondence | Paper<br>Information |                   |
|------------------------------|---------------------|-----------------------|-----------------------------|---------------------------|----------------|--------------------------|----------------------|-------------------|
| Expand All                   | Collapse All        | Вура                  | ss Multiple                 |                           |                |                          |                      | Schedule Item     |
|                              | . I att wish Manage | ware et an            |                             |                           |                |                          |                      | Status:           |
| Comment                      | ; pactunal memo     | nandum                |                             |                           |                |                          |                      | -Please Select- 💌 |
| Type your cor                | nments in the text  | box. The text box     | has a grey background wh    | nen editing is not availa | ble.           |                          |                      |                   |
|                              |                     |                       |                             |                           |                |                          |                      |                   |
| Actuaria                     | l Memorandum        | .pdf Remove           |                             |                           |                |                          |                      |                   |
| Attach F                     | iles                |                       |                             |                           |                |                          |                      |                   |
| Add Supporting Documentation |                     |                       |                             |                           |                |                          |                      |                   |
|                              |                     | Legen                 | d: 🔺 - No Action Tak        | en 🥝 - Satisfied 🗵        | - Bypasse      | d 🝣 - User Added         |                      |                   |

When creating supporting documentation, the Author must either attach a file or check the 'No Attachment Required' box and add a Comment.

## State Specific Tab

The state has the option to set State Specific Fields for paper filings that may be different than those set for electronic filings. To edit State Specific Field labels, a State Configuration Manager should go to the Settings tab. No information is required on the paper State Specific Tab.

| General Form Rate/Rule Supporting State<br>Information Schedule Schedule Documentation Specific                                  | Companies Filing Filing Paper<br>and Contact Fees Correspondence Information |
|----------------------------------------------------------------------------------------------------|------------------------------------------------------------------------------|
| Is this filing compliant with the new filing procedure rule? :                                                                   | *                                                                            |
| Are all filing requirements met? :                                                                                               | *                                                                            |
| Type YES here to confirm you have reviewed the appropriate content standards. http://www.insurance.utah.gov/Standards_P&C.html : | •                                                                            |
| Type YES here to certify that the filing has been properly completed AND is in compliance with Utah laws and rules. :            | *                                                                            |

## Filing Correspondence Tab

Authors may use the Filing Correspondence Tab to record correspondence to and from companies as the Paper Filing goes through the review process. Correspondence may be added via the Create Reviewer Note, Create Objection Letter and Create Disposition Report links on the Filing Correspondence Tab. For help creating state Correspondence on a filing, please refer to Lesson 5.

| General<br>Information | Form<br>Schedule | Rate/Rule<br>Schedule | Supporting<br>Documentation | State<br>Specific | Companies<br>and Contact | Filing<br>Fees | Filing<br>Correspondence | Paper<br>Information |  |
|------------------------|------------------|-----------------------|-----------------------------|-------------------|--------------------------|----------------|--------------------------|----------------------|--|
| No Pending Obj         | ections          |                       |                             |                   |                          |                |                          |                      |  |
| No Objection Le        | tters            |                       |                             |                   |                          |                |                          |                      |  |
| Create Objection L     | Letter           |                       |                             |                   |                          |                |                          |                      |  |
| No Amendment           | s                |                       |                             |                   |                          |                |                          |                      |  |
| No Post-Submis         | sion Update      | 5                     |                             |                   |                          |                |                          |                      |  |
| No Dispositions        |                  |                       |                             |                   |                          |                |                          |                      |  |
| Create Disposition     | 1                |                       |                             |                   |                          |                |                          |                      |  |
| No Filing Notes        |                  |                       |                             |                   |                          |                |                          |                      |  |
| Create Reviewer N      | Note             |                       |                             |                   |                          |                |                          |                      |  |
| No Reminders           |                  |                       |                             |                   |                          |                |                          |                      |  |
|                        |                  |                       |                             |                   |                          |                |                          |                      |  |

# Paper Information Tab

This tab contains fields that are not on the electronic version of a SERFF filing. Unlike the electronic version, all fields on this tab, as well as every other tab in a SERFF Paper Filing, can be modified at any time.

Note: The Date Filing Received field is used as the Filing Date when the filings are categorized in the views.

- 1. Click on the Paper Information tab.
- 2. Complete the Paper Information Page.

3. Click the button.

| Save Apply Cancel                               |                                  |
|-------------------------------------------------|----------------------------------|
|                                                 | Utah                             |
|                                                 | View Filing Log                  |
| Filing Company Geico                            | SERFF Tr Num: UNSET-000032688    |
| TOI: 19.0 Personal Auto                         | SERFF Status: Submitted to State |
| Sub-TOI: 19.0001 Private Passenger Auto (PPA) 🔽 | State Tr Num:                    |
| Filing Type: Form/Rate/Rule                     | State Status: Please Select V    |
| Assigned To:                                    | Co Tr Num:                       |
| Date Submitted: 01/04/2010                      | Disposition Date:                |
| State Filing Description:                       |                                  |

# Assigning Paper Filings

States may assign Paper Filings to Reviewers in the same manner as electronic filings. Assigning a Paper Filing moves it from the Intake View to the My Open Filing View of the assigned Reviewer. Please refer to Lesson 4 for more on assigning filings.